| S MEV<br>Subni | igator Client v<br>R. Quit: Function | s 18 - M<br>s Comme | y ILS Nac . (msc<br>nds     | e-4]         | _             |       |                             |                           |                    | _      |         | 1        | _ [ |
|----------------|--------------------------------------|---------------------|-----------------------------|--------------|---------------|-------|-----------------------------|---------------------------|--------------------|--------|---------|----------|-----|
|                | - ()                                 | ė,                  |                             |              | ·             |       | n T                         | -                         |                    | _      | (*)     | - 0-     |     |
| 1t×s           | lock 2.0the                          | l                   |                             |              |               |       |                             |                           |                    |        |         |          |     |
|                |                                      | C                   | ustomer Ord                 | er           | Process Or    | nters | Place Onter                 | Origination<br>Englishimm | Contect<br>12/03/2 | 009    |         |          |     |
|                | Cuit                                 | 999                 | NIKAL, DENISA               |              | Deal Funct    | ions: | Save for Later<br>Eurofians | x                         |                    |        |         |          |     |
| tem            | Catalog: -                           |                     |                             |              |               |       |                             |                           |                    |        |         |          |     |
| 100            | Stock Code                           | Stote               | Description                 | Price        | Cust Price    | Uty . | Serial/                     | Batch Jota.               | Ennon              | Tix    | In      | ri Value | 14  |
| 1              | 3007174                              | 01                  | MINUM CODLPIX 58            | 1,199.96     | 1,199.96      | 100   | 1.00                        |                           | ,199.96            | 1      | 67.99   | 1,367.95 | 15  |
| 2              | 0201756                              | 01                  | CADDE EF 75-3010            | 288.00       | 255.GD        |       | 2,00                        |                           | 576.00             |        | 80.64   | 655.64   |     |
| 3              | 3005432                              | 01                  | DIVERUS CANCDEA             | 1,110.00     | 1,110.00      |       | 1.00                        |                           | 110.00             | 1      | 55.40   | 1,265.40 | 1   |
|                |                                      |                     |                             |              |               |       |                             |                           |                    |        |         |          |     |
|                | - International State                | Test 1              |                             |              |               |       |                             |                           |                    | NON22  | WARD IN | 3,369,99 | 10  |
| Sec. 1         | Ja   Sog   in   fo                   | Det Deren           | out the descent the present | and send for | and distant   |       | Re-Bot                      |                           |                    | PIPERC | 101/02  |          |     |
| ecei           | my underes, a                        | tor reese           | inty orderes to press       | and and sh   | SCLAR COMPUS. |       | Information                 |                           |                    |        |         |          | Ť.  |
| St             | 3002329                              | CARTE               | E MR. 21. BATTERY           | 120          | 67.50         | 1.00  | deder- 09.00                | 3208                      |                    |        |         |          |     |
| 1              | 3007174                              | STREET              | CONLETY ADOD                | 1            | 109.05        | 1.00  | -Orders DR/O                | 3209                      |                    |        |         |          | -i  |
| 15             | 3015412                              | 01.98               | THE CANEDIA MATTER I        | 50 1         | 110.00        | 1.00  | Ordet- DS 01                | 3,409                     |                    |        |         |          | 1   |
| 4              | 0701310                              | CARD                | # FF-5 17-85 F4-5.0         | TR           | 664,00        | 1.00  | To Offer:                   |                           |                    |        |         |          |     |
|                | 0201050                              | CAND                | EFF SOME FL. B II           | ***          | 137,00        | 2.00  | To Offer:                   |                           |                    |        |         |          | 1   |
| 10             | 0201716                              | CARD                | EF 28-10100 73.5-4          | 18           | 31.0.00       | 1.00  | To Offer:                   |                           |                    |        |         |          |     |
|                | 0201756                              | CAND                | S EF 75-30088 F4.0-5        | .6           | 285.00        | 2.00  | To Offer:                   |                           |                    |        |         |          |     |
|                | 0204105                              | CAND                | ATTEX PLASE                 |              | 324,00        | 1.00  | To Offact: A                | Grant Flag                | 61                 |        |         |          |     |
|                | 0204194                              | CARD                | SBOEX FLASH                 |              | 576.00        | 2,00  | To Offer:                   | Contract of the           |                    |        |         |          | п   |
| 10             | 0205290                              | CARD                | S-SOE/SOE) REMOTE           | (E)          | 30,00         | 1,00  | To Offer:                   |                           |                    |        |         |          |     |
| 44             |                                      |                     |                             |              |               |       |                             |                           |                    |        |         |          | -1  |
|                |                                      |                     |                             |              |               |       |                             |                           |                    |        |         |          |     |

## Slide 1

Slide notes: From the Order screen, we can easily divert to the Retail Catalog to query the details on any Catalog Item.

| Site  | rigator Client v<br>8. Out - Function | S-18 : My ILS - Mac . (m<br>s - Connends | 1de-/         |                      |          |                                                                                     |                            |                  |             | -          | - 1 |
|-------|---------------------------------------|------------------------------------------|---------------|----------------------|----------|-------------------------------------------------------------------------------------|----------------------------|------------------|-------------|------------|-----|
| in:   | ()<br>Slock 2.0fm                     | a                                        |               | )                    | n        |                                                                                     |                            |                  |             | ø          | -   |
|       |                                       | Customer Or                              | der           | Process Order        | ; Ela    | on<br>a Onter Emilion                                                               | pratica Can<br>Interna 13. | 01601<br>03/2009 | e -         |            |     |
|       | Out                                   | COCC COURSENT, DESIGN                    |               | Deal Function        | e: 244   | for Later                                                                           | 2                          |                  |             |            |     |
|       |                                       |                                          |               |                      | B        | Loctions I                                                                          | CX .                       |                  |             |            | -   |
| From  | Catalog: -                            |                                          |               |                      |          | Lost Sale Repo                                                                      | wong.                      |                  |             |            |     |
|       | Stock Code                            | Store Description                        | Price         | Cust Prace Ut;       | t and    | Deal Viewe                                                                          | 800 -                      | Tito             | In          | uri Value  | 12  |
| - 4   | 3007174                               | 01 MINUM CODLPEX BS                      | 1,199.96      | 1,199.96             | 1_00     | Notes to the D                                                                      | eol 9                      | 9.96             | 167.99      | 1,367.95   |     |
| - 2   | 0201756                               | 01 CADDE EF 75-3010                      | 288.00        | 255.0D               | 2.00     | CAMCONNEDS<br>Tour Tourist                                                          | 376 (7)                    | 5.00             | 80.64       | 656.64     |     |
| 3     | 3008432                               | 01 DLYMPUS CAMEDIA                       | 1,110.00      | 1,110.00             | 1.00     | Commissions<br>Send User Net<br>Diary<br>New Tosk<br>Babal Cabalog<br>None of These | 11<br>Isoge                | o, pa            | 155.40      | 1,265.40   |     |
|       |                                       |                                          |               |                      |          |                                                                                     |                            |                  |             |            | ł   |
|       |                                       | 1201                                     |               |                      |          |                                                                                     |                            | No.              | 10000000    | 10.000.000 | 10  |
| 90311 | ere   -gad   pro   ga                 |                                          |               | State and St.        |          | Po Rod                                                                              |                            | 1000             | ACC TOTAL T |            |     |
| Rece  | mily ordered, i                       | tor rescently ordered to pre             | susses and ph | ectar trees          |          | The states                                                                          |                            |                  |             |            |     |
| 194   | JOS STREE LO                          | Cancer by an an advertise                | 100           | 47 70 1              | DO . Ord | case po con ing                                                                     |                            |                  |             |            |     |
| 1     | 1007174                               | STRIN COLLETY APAR                       |               | 100.05               | 00 000   | are 09/03/09                                                                        |                            |                  |             |            |     |
| 15    | 2008412                               | ALVERT CARE TA BATTE                     | +,            | 110.00 1             | 00 000   | atta DE CORLEGA                                                                     |                            |                  |             |            |     |
| 1.5   | 0701710                               | CANTRE FR. 5 17 85 FA                    | A 78          | 110.00 1<br>664.00 1 | 00 70    | Different                                                                           |                            |                  |             |            |     |
| 1.2   | 0201050                               | CANTER FF SAME FL S TT                   |               | 137.00 2             | DI To    | Differen                                                                            |                            |                  |             |            |     |
| 12    | 0101718                               | CANON EF SUINT FILD II                   | 1000          | 312.00 1             | 01 75    | OFFICE                                                                              |                            |                  |             |            |     |
| 1     | 0201756                               | CANTER FF 25-30000 FA 1                  | 15.6          | 146.00 2             | D0 To    | Differ                                                                              |                            |                  |             |            |     |
|       | 0204155                               | CANTER ADDRESS FT.AMP                    |               | 324.00 1             | 00 75    | Differs & Grant                                                                     | Flash                      |                  |             |            |     |
|       | 0104164                               | CARDIN SINCEY PLACE                      |               | 516.00               | 00 To    | Dffar:                                                                              | a same                     |                  |             |            |     |
| 10    | 0205290                               | CARDE DS-KOE/ADES DEM                    | TT F          | 10.00 1              | 00 Th    | Offers                                                                              |                            |                  |             |            |     |
|       | 10 and 100 mile                       | station of the state that is             | 100 P         |                      |          | want he                                                                             |                            |                  |             |            |     |

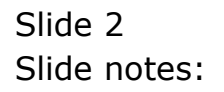

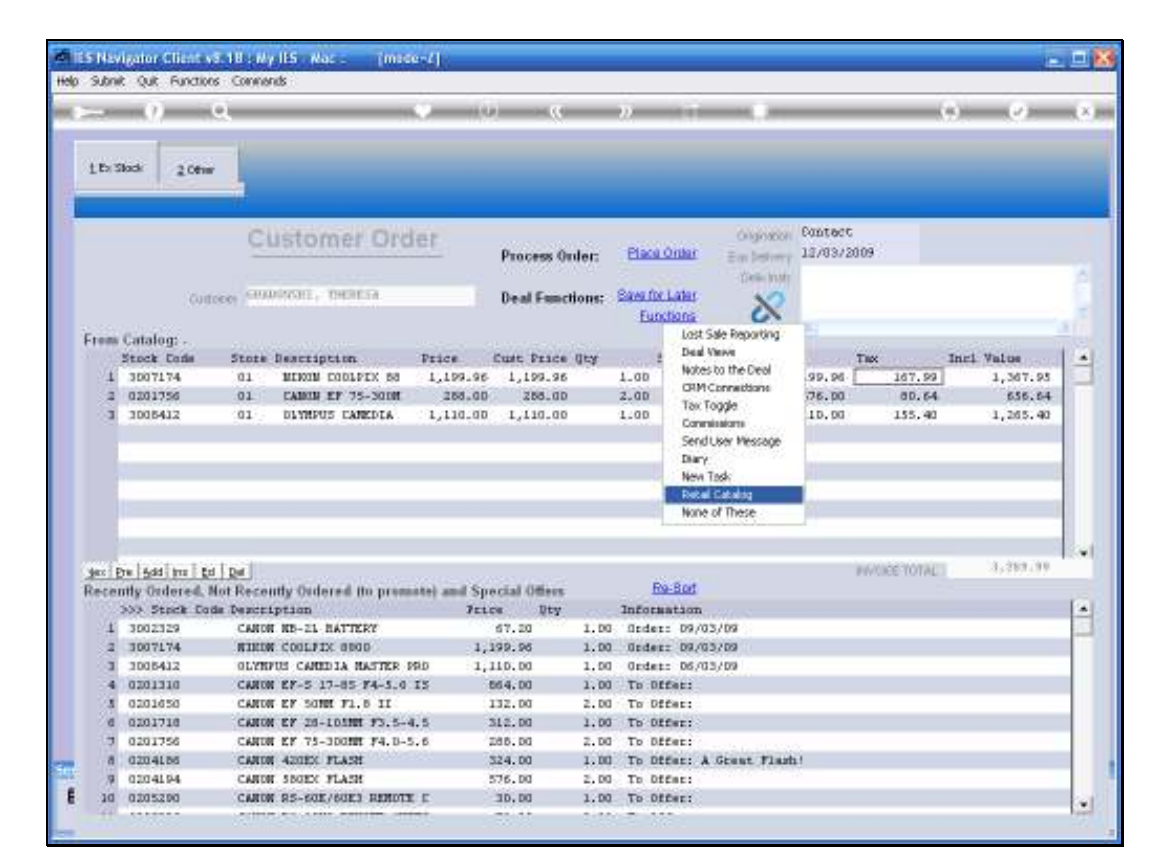

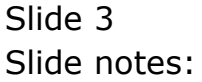

| Str  | vigator Client v<br>ně Ouk Function | 5.18 Wy ILS Wac -<br>s Connends | [msde-2]        |               | _      |                 |                |                       |              |                |   |
|------|-------------------------------------|---------------------------------|-----------------|---------------|--------|-----------------|----------------|-----------------------|--------------|----------------|---|
| -    | - 0                                 | વ                               |                 |               | -      | <i>n</i> –      |                | _                     |              | ) ( <i>v</i> ) |   |
| 1.Ex | Slock 2.0th                         | 1                               |                 |               |        |                 |                |                       |              |                |   |
|      |                                     | Customer                        | Order           | Process Or    | ler:   | Place Onter     | Crighteon      | Contect<br>12/03/2009 | 9            | _              |   |
|      | 100                                 | CHARACTER, DECKS                | a. 1            | Deal Concti   | one:   | Save for Later  | Designation of |                       |              |                |   |
| 200  | . Contraction                       | 694 J                           |                 | oreas reserve | WHIN - | Euroctions      | 8              |                       |              |                |   |
| +1em | Stock Fade                          | Stote Beartinties               | Price           | Cuter Deares  | III    | Section Press   | th Tatal       | -                     | 2            | net Value      | 1 |
| - 54 | 3007174                             | 01 NEWW CODLET                  | X 84 1.109.94   | 30 001.1      | 4.45   | 1.00            | 1              | 199.94                | 167.99       | 1.347.95       | 1 |
| 1    | 0201756                             | 01 CANON FF 15-                 | 30101 284.00    | 255,00        |        | 2.00            | -              | 576.00                | 80.64        | 656 64         |   |
| 1.5  | 2015412                             | 01 DUMENTS FAIR                 | 1 110 01        | 1 1 1 1 0 00  |        | 1.00            | 1              | 110.00                | 155 40       | 1 245 40       | 1 |
|      |                                     |                                 |                 |               |        |                 |                |                       |              |                |   |
|      |                                     | aan ah in                       |                 |               |        |                 |                |                       |              | 141 2008 7818  | 1 |
| 941  | Die Add ma Er                       | 1 Dat                           |                 |               |        | 20.000          |                | PIV                   | CIEE TOTAL 1 | 375897399      |   |
| Rece | ently Ordered, I                    | fot Recently Ordered th         | promote) and Sp | recial Offers |        | Re-Bot          |                |                       |              |                |   |
|      | >>> Stock Co                        | de Description                  | 7:1             | ice Dty       | 100.0  | Information     | 1.5            |                       |              |                |   |
| -4   | 3002329                             | CANON NE-21 BATTER              | æ               | 67.00         | 1.00   | finder: 09/03/0 | <b>3</b> )     |                       |              |                |   |
| 1    | 3007174                             | NINDW COOLFIX 8800              | 0 1,            | 199.96        | 1.00   | Order: 09/03/0  | 9              |                       |              |                |   |
| 1    | 3005412                             | OLYHVUS CARDIA NA               | STRE 190 1,     | 110.00        | 1,00   | Ordet: 05/03/0  | 8              |                       |              |                |   |
| 32   | 0201310                             | CARON EY-5 13-85 7              | 4-3.0 IS        | 064.00        | 1.00   | To Offer:       |                |                       |              |                |   |
| 1    | 0201050                             | CARON EF SOME F1.8              | 11              | 132.00        | 2.00   | To Offer:       |                |                       |              |                |   |
|      | 0201718                             | CANON EF 28-101HH               | 33.5-4.5        | 312.00        | 1.00   | To Difer:       |                |                       |              |                |   |
|      | 0201756                             | CARDN EF 75-300M                | 14.0-5.6        | 100.0d        | 2.00   | TO DECHE:       |                |                       |              |                |   |
|      | 0204106                             | CARDA ADDEX FLASH               |                 | 524.00        | 1.00   | To DEFREE: A GE | ant Field      | N N                   |              |                |   |
| 3    | 0204194                             | CARDE STOLL FLASH               | Internet in     | 375.00        | 2,00   | TO DECRET       |                |                       |              |                |   |
| - 10 | 0205200                             | CARON NO-DOE/60E3               | MANUE L         | 10.00         | 1.00   | TO DECRE:       |                |                       |              |                |   |
|      |                                     |                                 |                 |               |        |                 |                |                       |              |                |   |

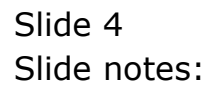

| El IES Nevigator Client v8.18 : My IES - Mac :<br>Hep Subnit Quit Functions Converds | [made-7] |          |                |                                               |   | عالعا |
|--------------------------------------------------------------------------------------|----------|----------|----------------|-----------------------------------------------|---|-------|
| s 0 Q                                                                                | ÷        | <i>.</i> | » IT           | _                                             | 0 | Ø (   |
| 1 Veih 2 Price 2 Stores                                                              |          |          |                |                                               |   |       |
| RETAIL CAT                                                                           | ALOG     |          |                |                                               |   |       |
| Catalog Key                                                                          |          |          |                |                                               |   |       |
| 1 SETTINGS                                                                           |          |          | 2 STO          | CK TRACKING                                   |   |       |
| Description                                                                          |          | ×××      |                | C Belch Number<br>C Serial Number<br>C Metrix |   |       |
| Transaction Status apen                                                              |          |          |                | None                                          |   |       |
| Non Returnable                                                                       |          |          | 3 CAT          | ALOG HIERARCHY                                |   |       |
| Tax Permiter                                                                         |          |          |                |                                               |   |       |
| Accounts Route                                                                       |          |          | On<br>Data Gra | oup                                           |   |       |
| Disk Of See                                                                          |          |          | Sub Sub On     | oup                                           |   |       |
| LOUTE BUTE                                                                           |          |          |                |                                               |   |       |

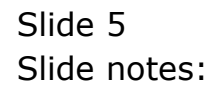

Last Upri By Last Upri

E

cm44

| - de au - 20                            | 0              |      | (f) (f   |               |                 | <br>- 2 - 0 |
|-----------------------------------------|----------------|------|----------|---------------|-----------------|-------------|
|                                         |                |      |          |               |                 | <br>        |
| 1Mah 2P                                 | rice 192rez    |      |          |               |                 |             |
|                                         | RETAIL CAT     | ALOG |          |               |                 |             |
|                                         |                |      |          |               |                 | <br>        |
| Catalog Key                             | olva           |      |          |               |                 |             |
|                                         |                |      |          |               |                 |             |
|                                         |                |      |          |               |                 |             |
| 1 SETTING                               | 5              |      |          | 2 \$10        | CK TRACKING     |             |
| Description                             | 1              |      |          |               | C Betch Number  |             |
|                                         |                |      | <u>×</u> |               | C Seriel Number |             |
|                                         |                |      |          |               | C Matrix        |             |
| Transaction Status                      | Open           | *    |          |               | 10 10010        |             |
| 111011111111111111111111111111111111111 |                |      |          |               |                 |             |
|                                         | Non Returnable |      |          | 3 CAT/        | ALOG HIERARCHY  |             |
| Tax Parameter                           |                |      |          |               |                 |             |
| Accounts Route                          |                |      |          | Ove           | NID.            |             |
| Unit Of Sale                            |                |      |          | Sulti Ord     | up              |             |
| BOM ten                                 |                |      |          | Sult Sult Ord | up              |             |
| Sel Only In Rt                          |                |      |          | Catego        | ory 1: DTHER    | *           |
|                                         |                |      |          |               |                 |             |
|                                         |                |      |          |               |                 |             |
| See Last Upil By                        |                |      |          |               |                 |             |
| Last Upp                                |                |      |          |               |                 |             |

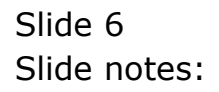

| -                                                                                                    | 9               | 2               |       | Ð | "   | » :T  |                                   | <br><i>.</i> |
|----------------------------------------------------------------------------------------------------|-----------------|-----------------|-------|---|-----|-------|-----------------------------------|--------------|
| 1.Vee                                                                                                    | 2.Price         | 1 Stores        |       |   |     |       |                                   |              |
|                                                                                                    | R               | ETAIL CAI       | FALOG |   |     |       |                                   |              |
|                                                                                                    | Catalog Hay oly | ju.             |       |   |     |       |                                   |              |
| 1                                                                                                    | SETTINGS        |                 |       |   |     | 2 ST  | OCK TRACKING                      |              |
|                                                                                                    | Description     |                 |       |   | A Y |       | C Betch Number<br>C Serial Number |              |
| Transe                                                                                                    | ction Status    | en              |       |   |     |       | (F None                           |              |
|                                                                                                    | E               | Non Returnalise |       |   |     | 3 CA  | TALOG HIERARCHY                   |              |
| Те                                                                                                    | x Parameter     |                 |       |   |     |       |                                   |              |
| Acc                                                                                                    | ounto Route     |                 |       |   |     |       | точр                              |              |
|                                                                                                    | Unit Of Sale    |                 |       |   |     | Sub C | roup                              |              |
| 9                                                                                                    | ell Only in Hit |                 |       |   |     | Cate  | gory 1: DTHER                     |              |
| -                                                                                                    | Last Upri By    |                 |       |   |     |       |                                   |              |
| and the second second se | I washi ka si   |                 |       |   |     |       |                                   |              |

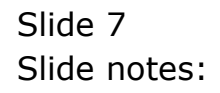

| No. | IES Nevigator Client<br>p Infolab Corrections                                                                | 6.18 : Wy ILS - Mac : [made=/]<br>Logon Logoff Companion Wizerd How do ] DetaM                                                                                                    | rts - Business Modules | Action Focus Opt              | ion Select |                                                                             |                                                   |                                                    |                                     |     |
|-----|----------------------------------------------------------------------------------------------------|----------------------------------------------------------------------------------------------------|------------------------|-------------------------------|------------|-----------------------------------------------------------------------------|---------------------------------------------------|----------------------------------------------------|-------------------------------------|-----|
| -   | ÷ ()                                                                                                    | <b>Q</b> (0)                                                                                                    | « »                    | iT.                           |            | _                                                                           | _                                                 | +                                                  | <i>v</i>                            | (8) |
|     | 1 Main 2 Pri                                                                                                 | 13mm                                                                                                    |                        |                               |            |                                                                             |                                                   |                                                    |                                     |     |
|     |                                                                                                    | RETAIL CATALOG                                                                                                    |                        |                               |            |                                                                             |                                                   |                                                    |                                     | _   |
|     | Catalog Ray (                                                                                                | Lyn.                                                                                                    |                        |                               |            |                                                                             |                                                   |                                                    |                                     |     |
| 11  | Catalog Iten                                                                                                 |                                                                                                    |                        |                               |            | Price                                                                       |                                                   | 0Hall                                              | Order                               |     |
|     | 1 30-03064<br>2 3D-22131<br>3 00-22132<br>4 3D-08412<br>5 01-50019<br>6 01-50019<br>6 01-50023<br>8 3D-08478 | OVYMEUS STYLUS 410 DIGITAL<br>OLYMPUS PADO FALME A4 PAFER 10D<br>OLYMPUS PADO GLOSSY RESON 50<br>OLYMPUS CAMEDIA NASTER FRO 4.2<br>OLYMPUS STYLUS 2001 102 00 RIT<br>OLYMPUS STYLUS 2001 120 00 RIT<br>OLYMPUS X33.4<br>OLYMPUS L1-108 BATTERY |                        |                               |            | 423,07<br>122,34<br>67,15<br>1,110,00<br>136,75<br>154,99<br>20,00<br>59,94 | 63<br>205<br>338<br>1,628<br>37<br>43<br>5<br>120 | 723<br>233<br>366<br>1,691<br>46<br>51<br>5<br>125 | 0<br>0<br>140<br>7<br>100<br>3<br>0 |     |
|     |                                                                                                    | Select ALL Show Fu                                                                                                    | Line Cancel            | СЖ                            |            | _                                                                           |                                                   |                                                    |                                     |     |
|     | Unit Of Sale<br>BOM tem                                                                                      |                                                                                                    |                        | Suli Group<br>Suli Suli Group | 1- 07397.0 |                                                                             |                                                   |                                                    |                                     | _   |
|     | Last Up/I By                                                                                                 |                                                                                                    |                        | Category                      | 1. DIRK    |                                                                             |                                                   |                                                    |                                     | 2   |
| E   | Last Upri                                                                                                    |                                                                                                    |                        |                               |            |                                                                             |                                                   |                                                    |                                     |     |

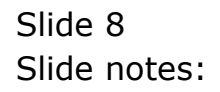

| Mala<br>Halo | ES Navigator Clien | t v8.18 : Ny IES - Nac : | [made-7] |    |                 |                                   |   | 🛛       |
|--------------|--------------------|--------------------------|----------|----|-----------------|-----------------------------------|---|---------|
| -            | - ()               | Q                        | • 0      |    | » it            |                                   | 6 | (v) (X) |
|              | 1 Wein 2 P         | rice 1Stores             |          |    |                 |                                   |   |         |
|              |                    | RETAIL CAT               | ALOG     |    |                 |                                   |   |         |
|              | Catalog Kay        | olya                     |          |    |                 |                                   |   |         |
|              | 1 SETTING          | \$                       |          |    | 2 stock         | TRACKING                          |   |         |
|              | Description        |                          |          |    |                 | C Betch Number<br>C Serial Number |   |         |
|              | Transaction Status | ()<br>Open               | •        | 21 |                 | C Matrix<br>R None                |   |         |
|              |                    | Non Returnable           |          |    | 3 CATAL         | G HIERARCHY                       |   |         |
|              | Tax Parameter      |                          |          |    |                 |                                   |   |         |
|              | Accounts Route     |                          |          |    | Oroup           |                                   |   |         |
|              | Unit Of Sale       |                          |          |    | Sub Group       |                                   |   |         |
|              | BOM ten            |                          |          |    | Sula Sula Oroup | -                                 |   |         |
|              | Sell Only in Kit   |                          |          |    | Category        | I: OTHER                          |   | ×       |
| 500          | Last Upil By       |                          |          |    |                 |                                   |   |         |
| E            | Last Upri          |                          |          |    |                 |                                   |   |         |

## Slide 9

Slide notes: And here we can query the details on the Catalog Item. When we exit, we are back at the Order screen.